# Découvrez l'application mySugr!

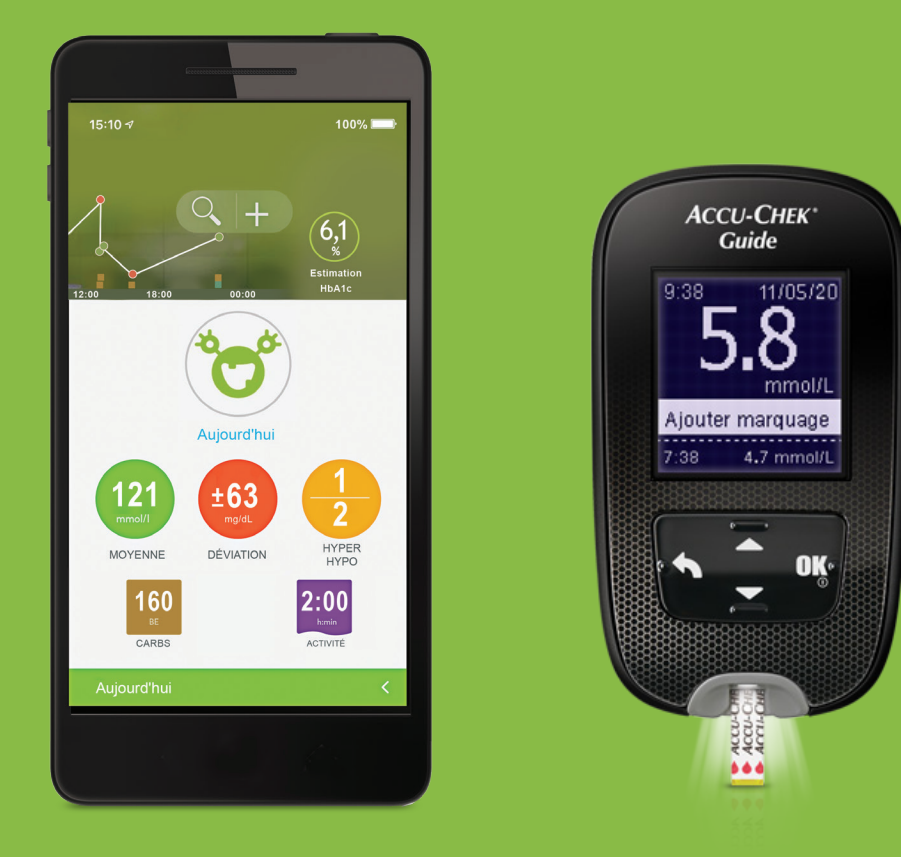

Bienvenue dans la famille mySugr!

Alors, sortez vos téléphones intelligents, allumez le volume et allons-y!

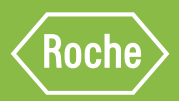

## Découvrez l'application mySugr! Téléchargez l'application

### Commençons par télécharger l'application

### Download on the App Store Google Play

Dans la barre de recherche, entrez «mySugr»

la page mySugr: https://www.accu-chek.ca/fr/mysugr-app.

| 1 | $\frown$     |  |
|---|--------------|--|
|   | $\mathbf{n}$ |  |
|   |              |  |
|   |              |  |
|   | $\sim$       |  |

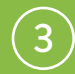

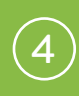

Génial! À présent, nous sommes prêts à configurer votre profil.

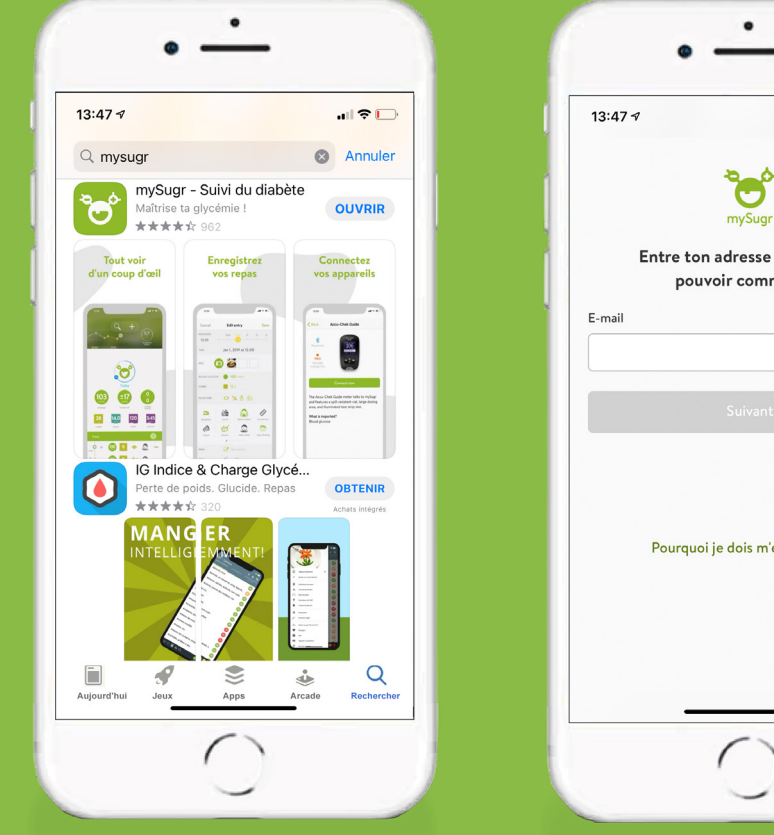

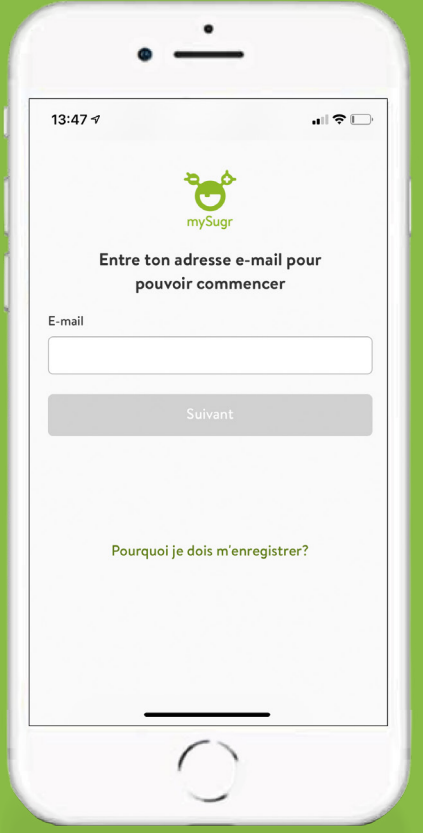

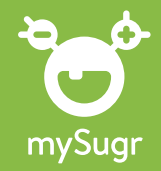

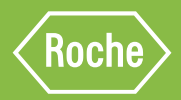

## Découvrez l'application mySugr! Créez votre profil

| •                | • <u>-</u>                                        | • <u>-</u>                                            | • <u>-</u>                                        | •                                                     |
|------------------|---------------------------------------------------|-------------------------------------------------------|---------------------------------------------------|-------------------------------------------------------|
| 15:53 ở          | 15:54 7 all ♥ ⊡                                   | 15:54 7 ♀ ID<br>< X<br>Quelles unités<br>utilises-tu? | 15:54 ≠                                           | 15:54 √                                               |
| Туре 1<br>Туре 2 | Thérapie par pompe à insuline<br>Seringue / Stylo | Glycémie<br>mg/dL                                     | Hyperglycémie                                     | Accu-Chek Aviva Connect Accu-Chek Guide Autre lecteur |
| LADA<br>MODY     | Pompe<br>Pas d'insuline<br>Médicaments            | Glucides                                              | 180 mgidi.<br>160 mgidi.<br>Objectifs glycémiques |                                                       |
| Autre            | Oui Non                                           | <u> </u>                                              | 90 mgidt.<br>70 mgidt Hypoglycémie                |                                                       |
|                  | >                                                 |                                                       | >                                                 | <u> </u>                                              |
| 0                | 0                                                 | $\bigcirc$                                            | 0                                                 | 0                                                     |

mySugr vous posera une série de questions; répondez-y en fonction de votre profil de diabète et de votre type de traitement.

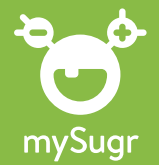

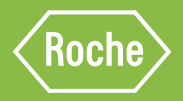

## Liez avec votre glycomètre Accu-Chek<sup>®</sup> Guide

### Liez maintenant l'application mySugr à un glycomètre Accu-Chek Guide!

D Allumez le lecteur Accu-Chek Guide en maintenant le bouton OK enfoncé jusqu'à ce que le lecteur s'allume.

Dans le menu principal, a l'aide de la fleche vers le ba: sélectionnez «réglages», puis appuyez sur «OK».

3 Utilisez la flèche vers le bas pour accéder au menu sélectionnez «sans fil», puis appuyez sur «OK».

Utilisez la flèche vers le bas pour descendre jusqu'à l'option « liaisons », puis appuyez sur « OK ».

5 Votre glycomètre générera un code

#### Mettez votre glycomètre de côté et revenez à l'application mySugr maintenant

D Tout d'abord, assurez-vous que la fonction Bluetooth de votre téléphone ait été activée.

2 Dans l'application mySugr, appuyez sur « connexions » en bas de l'écran.

- 3 Sélectionnez «Accu-Chek Guide» dans la liste des appareils disponibles.
- Appuyez sur le bouton vert « connecter maintenant ».

Attendez que l'application détecte votre glycomètre. Sélectionnez le glycomètre qui apparaît sur votre écrar 'Si plus d'un glycomètre apparaît, sélectionnez celui qui correspond au numéro de série de votre glycomètre, qui se trouve à l'arrière de votre glycomètre.

- $\overrightarrow{6}$  Entrez le code affiché sur l'écran du glycomètre.
  - Attendez que l'application confirme la liaison.

### Bien joué! Vous êtes fin prêt!

ACCU-CHEK, ACCU-CHEK GUIDE et MYSUGR sont des marques de commerce de Roche. © 2021 Roche Soins du diabète. CA-1280

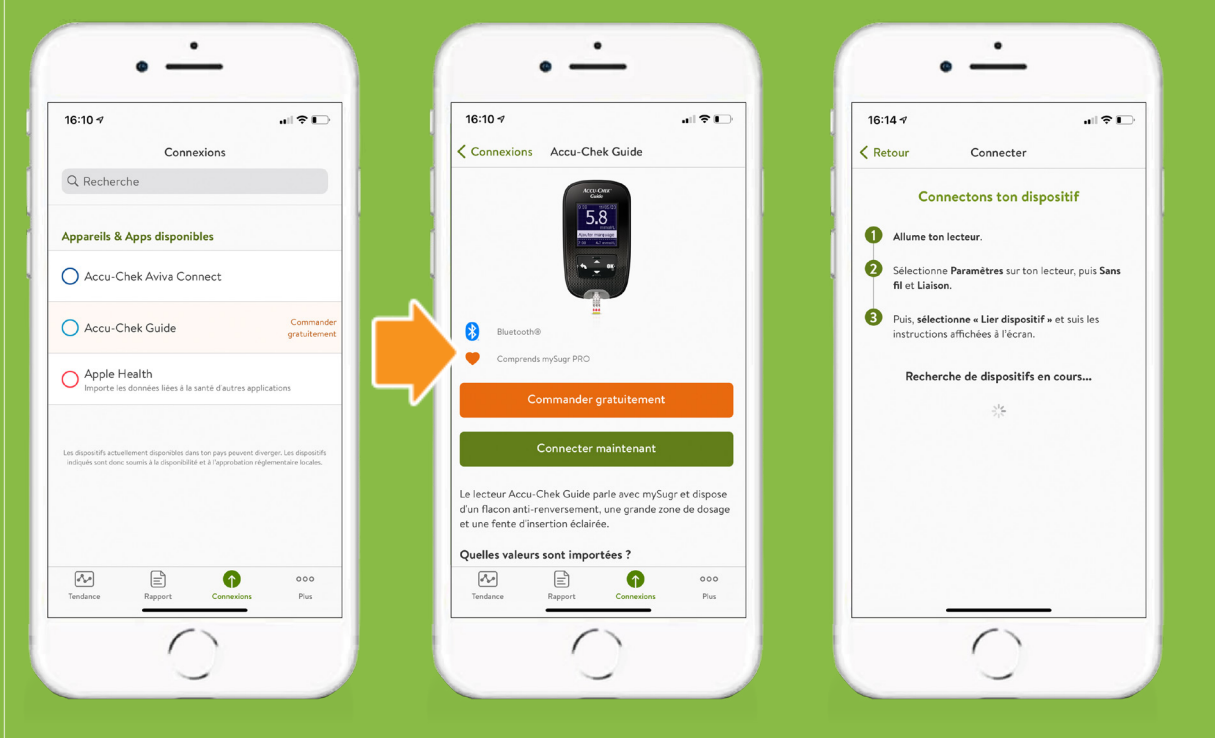

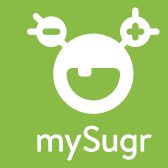